# 直接儲存照片或影片至DUO LINK上

1.) 插入DUO LINK(標註1) 3.) 拍攝完您的照片後,照片已經存到DOU LINK內,點選 2.) 點選左上角相機圖示(標註2) 左下角"箭頭"返回主畫面(標註3)

# 4.) 點選"檔案管理"以尋找 5.) 點選"Camera" 資料夾6.) 找到您剛剛拍攝完畢的 照片

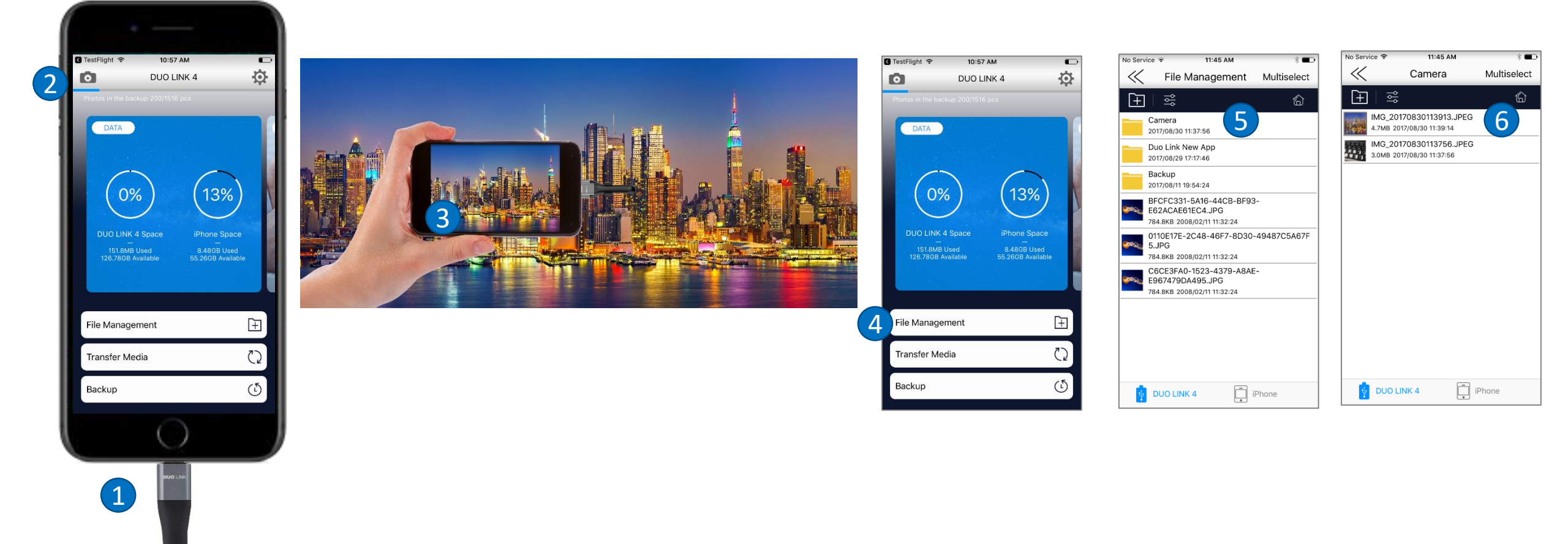

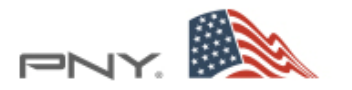

# 從iPhone上傳輸資料到DUO LINK上 - 方法一

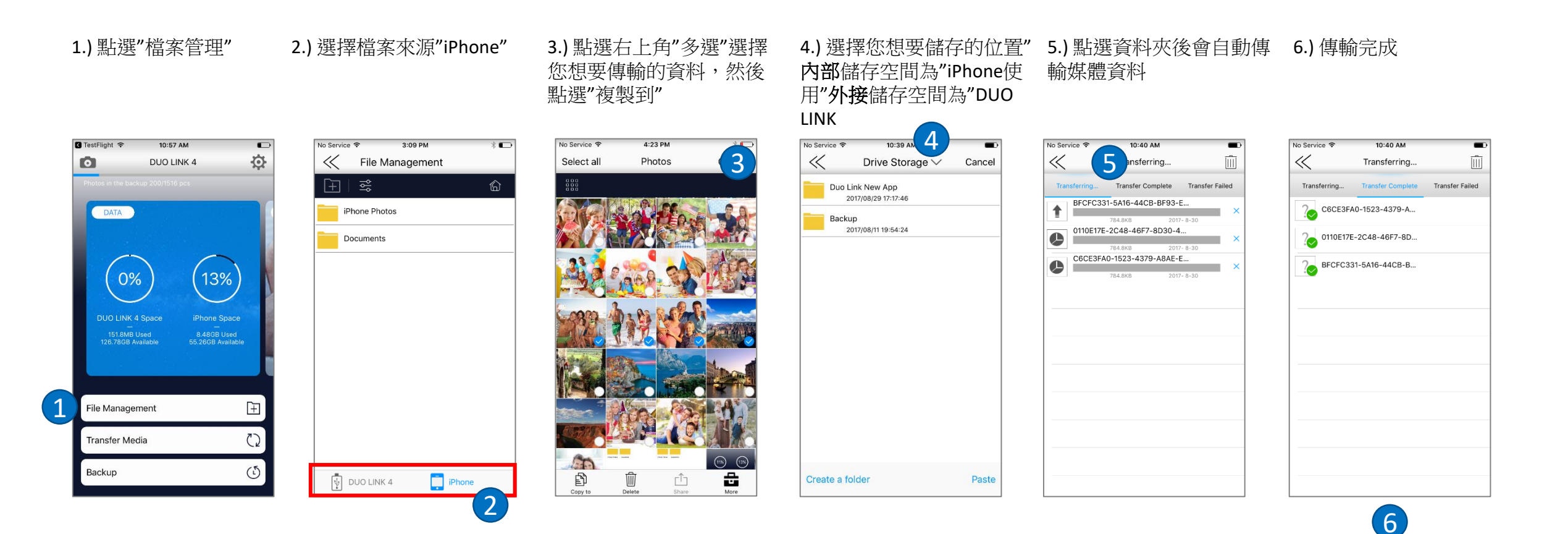

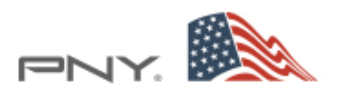

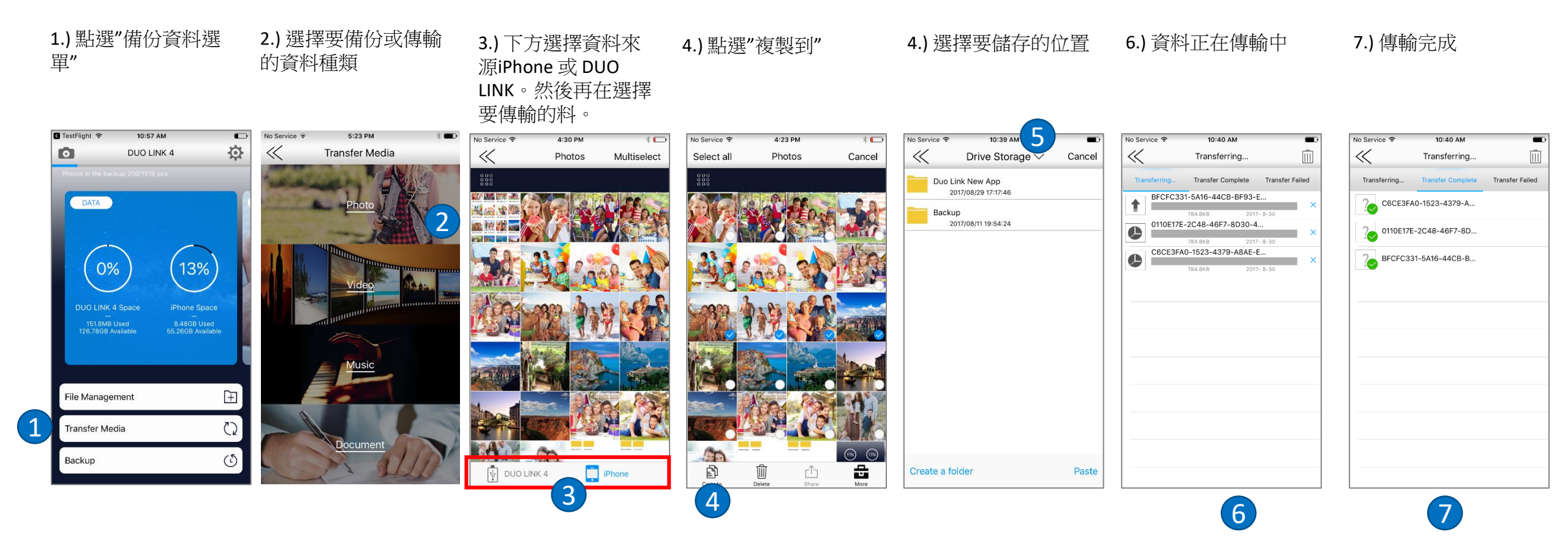

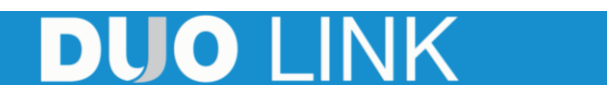

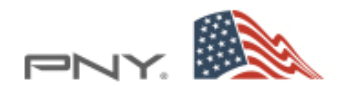

### 使用DOU LINK 備份聯絡人和手機資料

1.) 點選備份

2.) 選擇"手機資料備份"或"3.) 點選"開始備份" 通訊錄備份"

### 4.) 點選後即開始備份

5.) 備份完成視窗,點 選"OK"

#### 6.) 資料備份完成

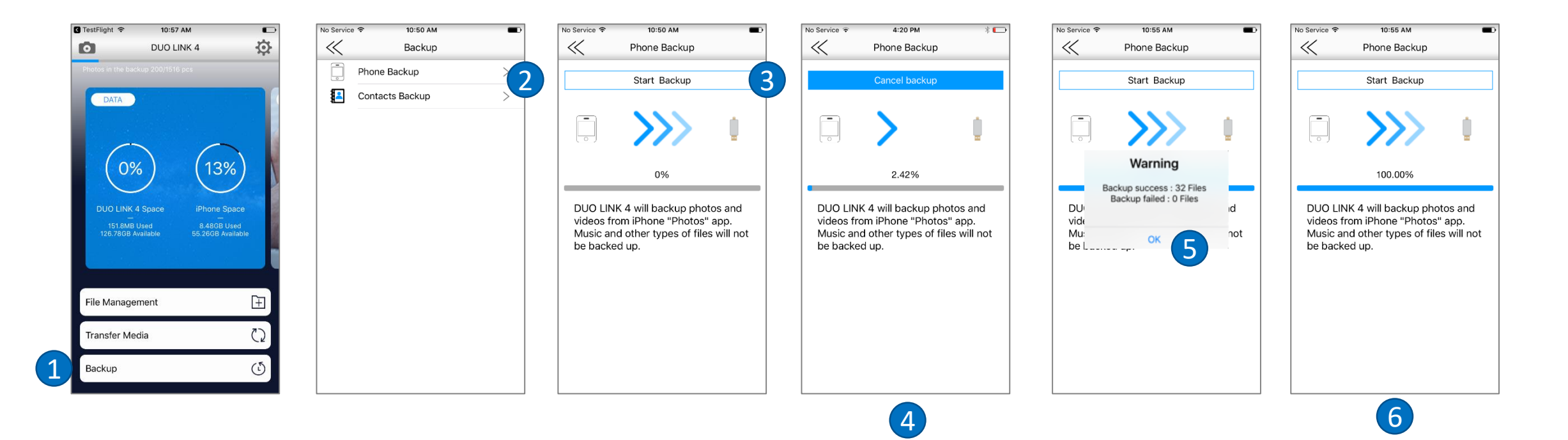

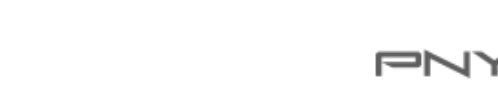

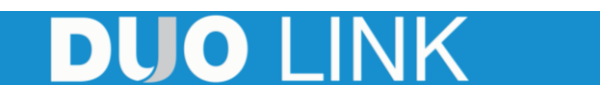

## 如何開啟DUO LINK加密功能

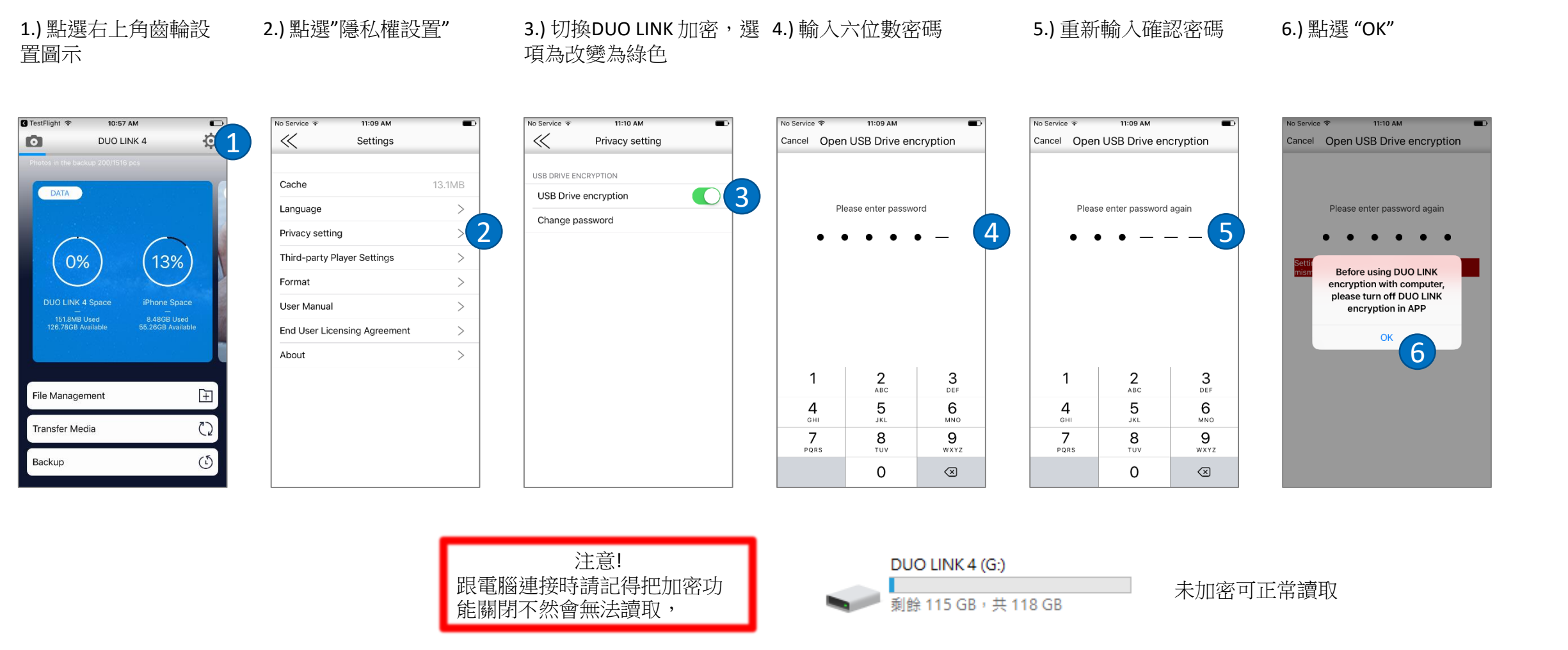

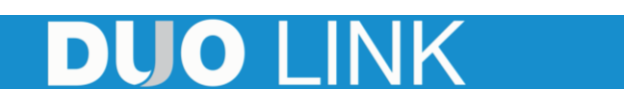

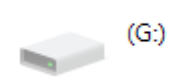

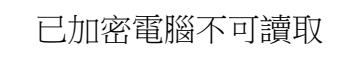

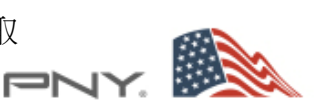

## 分享資料至iCloud上

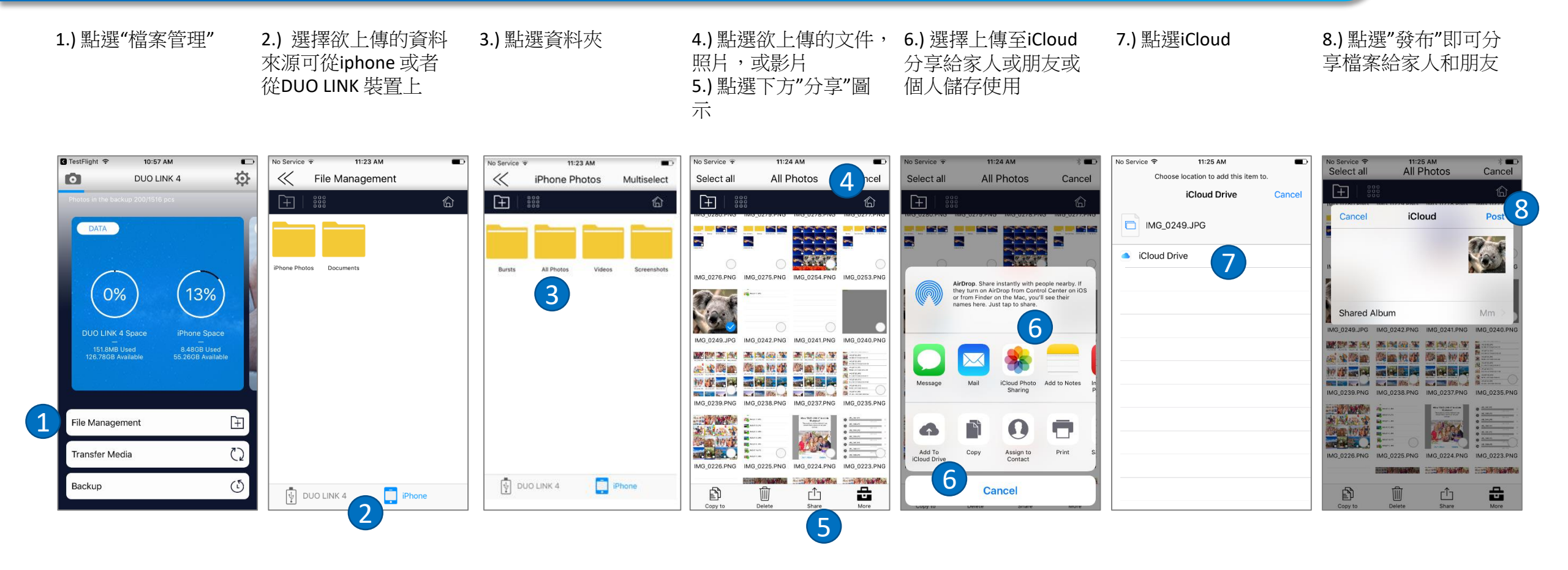

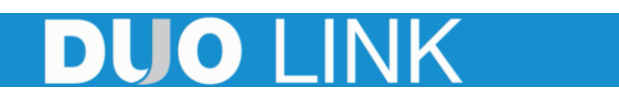

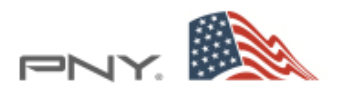